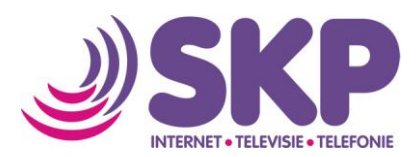

## Instellen email (smartphone / iPhone)

Wanneer u gebruik wilt maken van email van SKP op uw smartphone (bijvoorbeeld iPhone), dan kunt u onderstaande handleiding volgen om email in te stellen.

| ••000 y | odafone NL 🗢 14:40 🕈 84% ■ |                                                      |
|---------|----------------------------|------------------------------------------------------|
|         | Instellingen               | Ga op uw iPhone naar 'Instellingen'                  |
|         | Batterij >                 |                                                      |
|         | Privacy >                  | U gaat nu de gegevens van SKP invoeren op uw iPhone. |
|         |                            | Druk op Mail                                         |
| $\land$ | iTunes en App Store        |                                                      |
|         |                            |                                                      |
|         | Mail >                     |                                                      |
|         | Contacten >                |                                                      |
|         | Agenda >                   |                                                      |
|         | Notities >                 |                                                      |
|         | Herinneringen              |                                                      |
|         | Telefoon                   |                                                      |
|         | Berichten >                |                                                      |
|         | FaceTime >                 |                                                      |
|         | Kaarten >                  |                                                      |

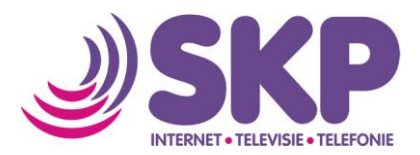

| ●●●○ vodafone NL 🗢 14:40 7 \$ 64%                         |         |                     |
|-----------------------------------------------------------|---------|---------------------|
| Mail Accounts                                             |         | In dit vo<br>accoun |
|                                                           |         |                     |
| ACCOUNTS                                                  |         | U kiest             |
| iCloud<br>iCloud Drive, Contacten, Agenda's, News, Wallet | >       | •                   |
|                                                           |         |                     |
| Contacten, Agenda's, Herinneringen, Notities              | <u></u> |                     |
| Mail, Agenda's                                            | >       |                     |
|                                                           |         |                     |
| Mail                                                      | >       |                     |
| Inactief                                                  | >       |                     |
| Nieuwe account                                            | >       |                     |
|                                                           |         |                     |
| Nieuwe gegevens Push                                      | >       |                     |
|                                                           |         |                     |
|                                                           |         |                     |
|                                                           |         |                     |
|                                                           |         |                     |
|                                                           |         |                     |
|                                                           |         |                     |

n dit voorbeeld heeft deze iPhone reeds een aantal accounts ingesteld. Deze zijn grijs gemarkeerd.

U kiest in dit geval:

Nieuwe account

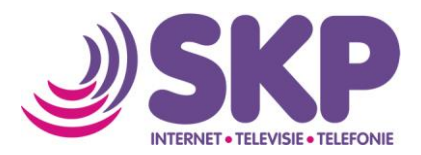

| ••••○ vodafone NL 중 14:40 7 ≵ 64% ■ |                                                                                                    |
|-------------------------------------|----------------------------------------------------------------------------------------------------|
| Accounts Nieuwe account             | Op het nieuwe scherm krijgt u een aanbod van de accounts die u<br>kunt aanmaken. Om een account van SKP aan te maken kiest u |
|                                     |                                                                                                    |
| lCloud 🌰                            |                                                                                                    |
|                                     | Anders                                                                                                    |
| E B Exchange                        |                                                                                                    |
| Google                              |                                                                                                    |
|                                     |                                                                                                    |
| YAHOO!                              |                                                                                                    |
| Acl                                 |                                                                                                    |
| AUI.                                |                                                                                                    |
| Outlook.com                         |                                                                                                    |
|                                     |                                                                                                    |
| Anders                              |                                                                                                    |
|                                     |                                                                                                    |
|                                     |                                                                                                    |
|                                     |                                                                                                    |

| •••••• vodafone NL      14:40     14:40     14:40     14:40     14:40     14:40     14:40     14:40     14:40     14:40     14:40     14:40     14:40     14:40     14:40     14:40     14:40     14:40     14:40     14:40     14:40     14:40     14:40     14:40     14:40     14:40     14:40     14:40     14:40     14:40     14:40     14:40     14:40     14:40     14:40     14:40     14:40     14:40     14:40     14:40     14:40     14:40     14:40     14:40     14:40     14:40     14:40     14:40     14:40     14:40     14:40     14:40     14:40     14:40     14:40     14:40     14:40     14:40     14:40     14:40     14:40     14:40     14:40     14:40     14:40     14:40     14:40     14:40     14:40     14:40     14:40     14:40     14:40     14:40     14:40     14:40     14:40     14:40     14:40     14:40     14:40     14:40     14:40     14:40     14:40     14:40     14:40     14:40     14:40     14:40     14:40     14:40     14:40     14:40     14:40     14:40     14:40     14:40     14:40     14:40     14:40     14:40     14:40     14:40     14:40     14:40     14:40     14:40     14:40     14:40     14:40     14:40     14:40     14:40     14:40     14:40     14:40     14:40     14:40     14:40     14:40     14:40     14:40     14:40     14:40     14:40     14:40     14:40     14:40     14:40     14:40     14:40     14:40     14:40     14:40     14:40     14:40     14:40     14:40     14:40     14:40     14:40     14:40     14:40     14:40     14:40     14:40     14:40     14:40     14:40     14:40     14:40     14:40     14:40     14:40     14:40     14:40     14:40     14:40     14:40     14:40     14:40     14:40     14:40     14:40     14:40     14:40     14:40     14:40     14:40     14:40     14:40     14:40     14:40     14:40     14:40     14:40     14:40     14:40     14:40     14:40     14:40     14:40     14:40     14:40     14:40     14:40     14:40     14:40     14:40     14:40     14:40     14:40     14:40     14:40     14:40     14:40     14:40     14:40     14:40     14:40     14:40 | Op dit scherm gaat u de mailaccount van SKP aanmaken. Klik dus<br>op: |
|----------------------------------------------------------------------------------------------------|-----------------------------------------------------------------------|
| MAIL                                                                                                    |                                                                       |
| Voeg mailaccount toe                                                                                                    | Voeg mailaccount toe                                                  |
| SERVERS                                                                                                    |                                                                       |
| Voeg macOS Server-account toe                                                                                                    |                                                                       |
|                                                                                                    |                                                                       |

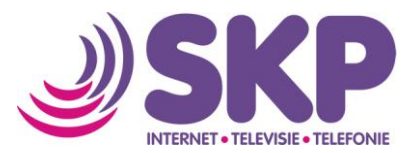

| vodafone NL      14:45     Annuleer Nieuw V | ✓ \$ 62% ■D /olgende    | In dit scherm gaat u de gegevens invoeren                                                                   |  |  |
|---------------------------------------------|-------------------------|----------------------------------------------------------------------------------------------------|--|--|
| Naam Gebruiker                              |                         | <ul> <li>Naam: voer u uw voornaam en achternaam in</li> <li>E-mail: voer uw skonet emailadres in</li> </ul> |  |  |
| E-mail gebruiker@skpnet.nl                  |                         | Wachtwoord: voer uw bijbehorende wachtwoord in                                                              |  |  |
| Wachtwoord                                  |                         | Beschrijving: SKPnet                                                                                        |  |  |
| Beschrijving Skpnet                         |                         | Uw emailadres en wachtwoord kunt u aanmaken of wijzigen in<br>MijnSKP.                                      |  |  |
|                                             |                         | U bent nu klaar met het invoeren van deze gegevens.                                                         |  |  |
|                                             |                         | Klik rechtsboven aan op Volgende                                                                            |  |  |
| qwertyu i                                   | o p                     |                                                                                                    |  |  |
| asdfghj                                     | k I                     |                                                                                                    |  |  |
| ☆ z x c v b n                               | m 🗵                     |                                                                                                    |  |  |
| 123  space                                  | return                  |                                                                                                    |  |  |
| ••••••• undafone NI 🕤 14:44                 | <b>1 ¥</b> 63% <b>■</b> |                                                                                                    |  |  |
| Annuleer Nieuw                              | Bewaar                  | In dit scherm voert u de gegevens van de servers van SKP in:                                                |  |  |
| SERVER INKOMENDE POST                       |                         | Server inkomende post                                                                                       |  |  |

Hostnaam pop.skpnet.nl

Gebruikersnaam gebruiker@skpnet.nl

Wachtwoord

SERVER UITGAANDE POST

Hostnaam smtp.skpnet.nl

Gebruikersnaam gebruiker@skpnet.nl

Wachtwoord •••••••

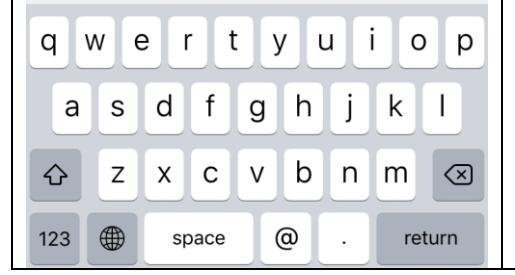

- Hostnaam: pop.skpnet.nl
- Gebruikersnaam: uw SKP e-mailadres
- Wachtwoord: uw SKP e-mail wachtwoord

Server uitgaande post

- Hostnaam: smtp.skpnet.nl
- Gebruikersnaam: uw SKP e-mailadres
- Wachtwoord: uw SKP e-mail wachtwoord

Klik op Bewaar (rechtsboven) en daarna kan u gebruik maken van mail van SKP.